附件1:

## 常州工程职业技术学院

# 2021 届毕业生推荐表注册说明

#### 一、学生用户注册、登陆

打开学校就业网, http://czie.91job.org.cn/点击标题栏的 "学生",进入新页面,点击 "制作推荐表",进入学生登陆页面 http://www.91job.org.cn/user/student

| 主页                                                                                                    | 学生         | 单位 | 教师  | 杰出校友 | 关于我们         | 旧版网站           |               | ▲ 用户登录          |
|----------------------------------------------------------------------------------------------------|------------|----|-----|------|--------------|----------------|---------------|-----------------|
|                                                                                                    | 快捷通道       |    | 》学生 |      |              |                |               |                 |
| 0                                                                                                    | 学生         |    | 就业  | 言息   | 招聘公告<br>实习岗位 | 招聘会<br>职位推荐    | 宣讲会           | 全职岗位            |
| 0                                                                                                    | 教师<br>旧版网站 |    | 职业  | 捕导   | 就业指导<br>讲座预约 | 职业课程<br>就业调查   | 求职技巧<br>咨词预约  | 就业心得            |
|                                                                                                    |            |    | 就业  | 手续   | 办事流程<br>档案查询 | 生源信息核对<br>政策法规 | 制作推荐表<br>常用下载 | 报到证查询<br>参加全省调查 |
|                                                                                                    |            |    | 就业  | 新闻   | 新闻快递         | 通知公告           | 校内公示          |                 |
| 常州工程职业技术学院 招生与就业处 地址:常州市武进区滆湖中路33号 邮编: 213164<br><b>企业招聘: 0</b> 519-86332818 <b>或业服务:</b> 86332828 招聘邮箱: 86332818@czie.edu.cn |            |    |     |      |              |                |               |                 |

#### 「常州工程職業技術學院 就业信息网

请选择:"所在学校-常州工程职业技术学院",填写"学号","密码"(密码是生源信息核对时自己设置的密码)、验证码,点击"登陆"。即可进入管理页面。

| ● ● ● ● ● ● ● ● ● ● ● ● ● ● ● ● ●                            |      |                                 |                                       |
|--------------------------------------------------------------|------|---------------------------------|---------------------------------------|
| ス(円() 編編(E) 壁岩(V) 収録(円(A) 上具(T) 解約(H)<br>論 創計(Ep-192.192.192 |      | 👌 - 🖸 - 🗆 🖶 - جهزه              | ?)▼ 安全(S)▼ 工具(O)▼                     |
| ☆ 网站首页 □ 手机版 ● 微信版                                           |      | 登录 免费注册                         | 帮助中心                                  |
| 91JOB                                                        | 学生登录 |                                 |                                       |
| 智慧就业平台                                                       | 所在学校 | 选择学校                            | v                                     |
|                                                              | 学号   | 请输入学号                           |                                       |
| 在这里                                                          | 密码   | 请输入密码                           |                                       |
| 连接                                                           | 验证码  | 请输入验证码                          | 0                                     |
| 职 切相央                                                        |      | 登录<br>密码忘记了?立即找回<br>使用以下账号直接登录: |                                       |
|                                                              | (    |                                 |                                       |
|                                                              |      |                                 | · · · · · · · · · · · · · · · · · · · |

二、求职意向管理

1. 首次登陆要先完善求职意向。

| 91 JOI | 3智慧就业   |          |                            | 请输入职位或公司         |  |
|--------|---------|----------|----------------------------|------------------|--|
| 平台首页   | 企事业单位招考 | 学习平台     | 高校分站点                      | 就业创业在江苏          |  |
|        |         |          |                            |                  |  |
|        |         |          |                            |                  |  |
|        |         | (<br>如果您 | ⑦ 请先完善求职意□<br>約浏览器没有自动跳转,点 | <b>〕</b><br>(击此处 |  |

 2. 根据自己的实际情况选择"拟就业、拟升学(出国)、拟创业、 暂无就业打算"后,按照自己的实际就业意愿填写完整后点击保存。

| 91 JOB智     www.91job | 慧就业                                |                                      | 请输入职位或公司     | Q                   |
|-----------------------|------------------------------------|--------------------------------------|--------------|---------------------|
| 平台首页 企                | 事业单位招考    学习平                      | 台     高校分站点                          | 就业创业在江苏      |                     |
| 我的位置: 个人中心 / 求职意问     | 向管理                                |                                      |              |                     |
| 求职信息管理                | 求职意向管理                             |                                      |              |                     |
| 求职意向管理                | <u>B</u> TR                        | 意 <b>问</b> * 拟就业                     | V            | 0                   |
| 职位收藏夹                 | 所属行                                | 行业* 选择行业                             |              | 请选择所属行业             |
| 我的面试邀请                | 工作問                                | 职能*选择职能                              |              | 请选择工作职能             |
| 招聘会门票下载               | 工作                                 | 城市*选择城市                              |              | 请选择工作城市             |
| 综合信息服务                | 工作                                 | 性质* 不限                               |              | 请选择工作性质             |
| 推荐表信息核对               | 意向单位排                              | 规模*选择意向单位规模                          |              | 请选择意向单位规模           |
| 就业协议上报<br>账号信息管理      | 期望                                 | 年薪 *                                 |              | 请填写整数并且不能小于3(单位:万元) |
| 基本信息管理                |                                    |                                      |              |                     |
|                       | 「有补助 ➡ 晋升<br>压力小 ➡ 技材              | It快 +     车贴 +       isin +     旅游 + | 房帖 <b>十</b>  |                     |
| 个人求职标签*               | 形象好 <b>+</b> 气服<br>技术精湛 <b>+</b> 有 | 發佳 + 很幽默 +<br>百亲和力 + 高学历             | 能出差 <b>+</b> | 请选择个人求职标签           |
|                       | 经验丰富 ➡ 創                           | 跏班 ╋ 会开车 ╋                           | •            |                     |
|                       | 口才好 🕇 声音                           | 甜美 ┿ 诚实守信                            | +            |                     |
|                       | 外语好 + 性格                           | 各开朗 <b>+</b> 有上进心                    | +            |                     |
| _                     | 知识丰富 🕇 🛛 🧷                         | /艺多 <b>+</b>                         |              |                     |
|                       |                                    | 保存                                   |              |                     |

## 三、推荐表编辑

1. 学生登陆录入基本信息后,即进入编辑推荐表页面。进入推荐表的编辑页面如图:

|                   | 推荐      | <b>孛表编辑</b>            |               |                         |             |                         |          |  |  |
|-------------------|---------|------------------------|---------------|-------------------------|-------------|-------------------------|----------|--|--|
| • 个人信息管理          |         |                        |               |                         |             |                         |          |  |  |
| 基本信息管理 用户部        | 像设置     |                        |               | 2018届毕                  | 毕业生双向选择就业推荐 | 表                       |          |  |  |
| 个人隐私设置修改          | y密码 学校  | 交:常州工程职业               | 技术学院          | 代码:                     | 13102       | 学号:203                  | 15033233 |  |  |
| ▶ 个人简历管理          |         | 姓 名                    |               | 性别*                     | 用力          | 学 历 <mark>*</mark>      | 专科       |  |  |
| 中文简历管理 英文简历管理     |         | 学 院                    | 化学与材料工程学<br>院 | 专业                      | 建筑材料工程技术    | 班 级                     | 建材1521   |  |  |
| ▶ 求职信息管理          |         | 政治面貌* 共青团              |               | 电子邮箱*                   |             | 出生日期(如:1993-<br>08-22)* |          |  |  |
| 求职意向管理 职位         | 收藏夹     | 掌握外语语种*                | 请选择 🗸         | 熟练程度*                   | 请选择         | 计算机水平*                  | 请选择      |  |  |
| 职位申请记录            |         | 生源地区*                  |               | 安徽省固镇县                  |             | 联系电话*                   |          |  |  |
| 综合信息服务            |         | 当前所在地*                 | 请选择 🗸         | 请选择 🗸                   | 请选择         | 健康状况*                   | 请选择      |  |  |
|                   | 急上报入    | 学时间(如:2012-<br>09-01)* |               | 毕业时间(如:2015-<br>06-30)* | 2018-07-01  | 身份证号*                   |          |  |  |
| 出聘会门票下载 查看到       | 的咨询     | QQ号码*                  |               | 通信地址*                   |             |                         |          |  |  |
|                   |         |                        | 工作类型          | 请选择 🗸                   | 单位名称        |                         |          |  |  |
|                   |         |                        | 职位名称          |                         | 工作地点        | 请选择 🗸                   | 请选择      |  |  |
|                   |         | 工作/实习经历                | 在职时间          |                         | 至           |                         | 至今       |  |  |
| 工作/实习经历           | 在职时间    |                        |               |                         | 至           | □ 至今                    |          |  |  |
|                   | 100字以   |                        | 以内(包括空格)      |                         |             |                         |          |  |  |
|                   | 上TF 捆 处 |                        |               |                         |             |                         |          |  |  |
|                   | 100字以内( | 包括空格)                  |               |                         |             |                         |          |  |  |
| 校期间担任的主要<br>职务情况* |         |                        |               |                         |             |                         |          |  |  |
| <u>-</u>          |         |                        |               |                         |             |                         |          |  |  |
|                   | 100字以内( | 包括空格)                  |               |                         |             |                         |          |  |  |
|                   |         | -                      |               |                         |             |                         |          |  |  |
| 特长爱好*             |         |                        |               |                         |             |                         |          |  |  |
| 特长爱好*             |         |                        |               |                         |             |                         |          |  |  |
| 特长爱好*             |         |                        |               |                         | -           |                         |          |  |  |
| 特长爱好*             | 分行填写例   | :XXXX年-XX              | XX年 获校三好      | 学生(不要超过47               | ī)          |                         |          |  |  |
| 特长爱好*<br>奖惩情况*    | 分行填写例   | :XXXX年-XX              | XX年 获校三好      | 学生(不要超过47               | Ţ)          |                         |          |  |  |

2.请按规范填写所有内容,带星号内容为必填内容;如果你有"工作/实习经历",请你务必填写清楚,但是该栏信息不显示在最终打印版的推荐表上。

3. 确认后点击"提交审核",提交成功。如下图:

| <del>(</del> )      | ← ③ ●・⑥ http://www.91job.gox.cn/affair/rinfo ● P • C ④ 9106智慧就业平台 - Rinf × |                                                      |                                              |                                                                     |                                                                            |         |                |                    |  |
|---------------------|----------------------------------------------------------------------------|------------------------------------------------------|----------------------------------------------|---------------------------------------------------------------------|----------------------------------------------------------------------------|---------|----------------|--------------------|--|
| 文件(F) 第<br>🍰 遵 http | 帰續(E) 查看(V) 收藏夾(A) 工具(T) 帮助<br>→-192.192.192                               | b(H)                                                 |                                              |                                                                     | <u>b</u>                                                                   | • 🗟 • 🖃 | 🖶 👻 页面(P) 🕶 安全 | (5) • 工具(0) • 😧 •  |  |
|                     | 🟫 网站首页 📋 手机版 💊                                                             | 微信版                                                  |                                              |                                                                     |                                                                            | 您好,曹    | 重阳 退出 🕴        | 帮助中心               |  |
|                     | 91JOB<br>- #2#±###                                                         | ♀进入子站 [切换分站]                                         | 请输入期                                         | 旧位或公司                                                               | Q                                                                          | 程序员     | 高薪名企 收银员       |                    |  |
|                     | 用户功能频道                                                                     | 平台首页                                                 | 学生用户                                         | 省内高校分站点                                                             |                                                                            |         |                |                    |  |
|                     |                                                                            |                                                      |                                              | <ul> <li>保存成功</li> <li>返回修改</li> <li>资度推荐表</li> <li>用户中心</li> </ul> |                                                                            |         |                |                    |  |
|                     |                                                                            | <b>学生用户   单位用</b><br>苏ICP备081055<br>Copyright 2012 制 | に   学校用户  <br>170号-1 地址 : 江苏(<br>気权所有 江苏省高校) | 中心简介   内设机构  <br>台南京市鼓楼区北京西路15-2<br>名生就出售号服务中心 All Rig              | <b>工作时间   交通指南   联系だ</b><br>号、上海路203号 邮稿:210024<br>hts Reserved 技术支持:才立方就公 | 5式<br>业 |                |                    |  |
| <b>1</b>            | 5 🧭 💌 💌                                                                    |                                                      |                                              |                                                                     |                                                                            |         | 🖾 🛛 🛱 🔺 📇 📀    | 10:31<br>2016/10/8 |  |

选择"返回修改",可以继续修改推荐表内容,选择"预览推荐表",可以预览推荐表。

### 四、推荐表修改及状态查看

提交成功后发现有需要修改或需要查看学校审核情况,请按以下 提示步骤操作:

打开 http://www.91job.org.cn 登录账号如图:

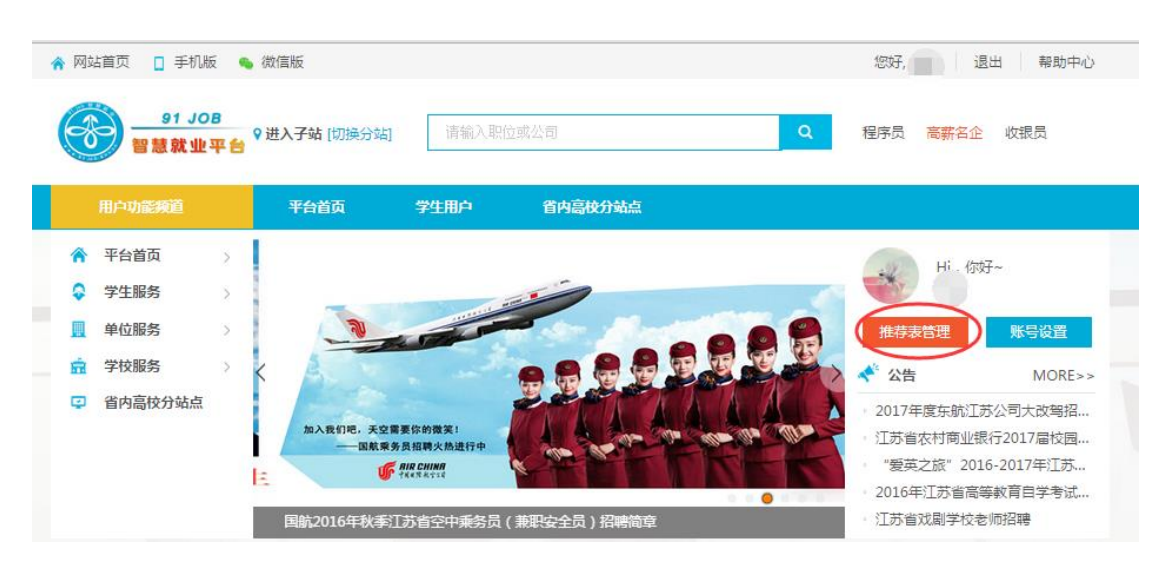

#### 选择"推荐表管理"

如果状态为"已注册",说明学校尚未审核,点击"编辑",进入 推荐表编辑页面,修改,重新提交即可。

如果状态为"审核已完成",请联系你所在院系辅导员,完成修 改。